# <u>การเรียกรายงานสรุปยอดขายและการรับชำระหนี้ประจำวัน</u>

## <u>ในระบบ **Express**</u>

#### <u>1.เข้าระบบ Express</u> เข้าที่ รายงาน

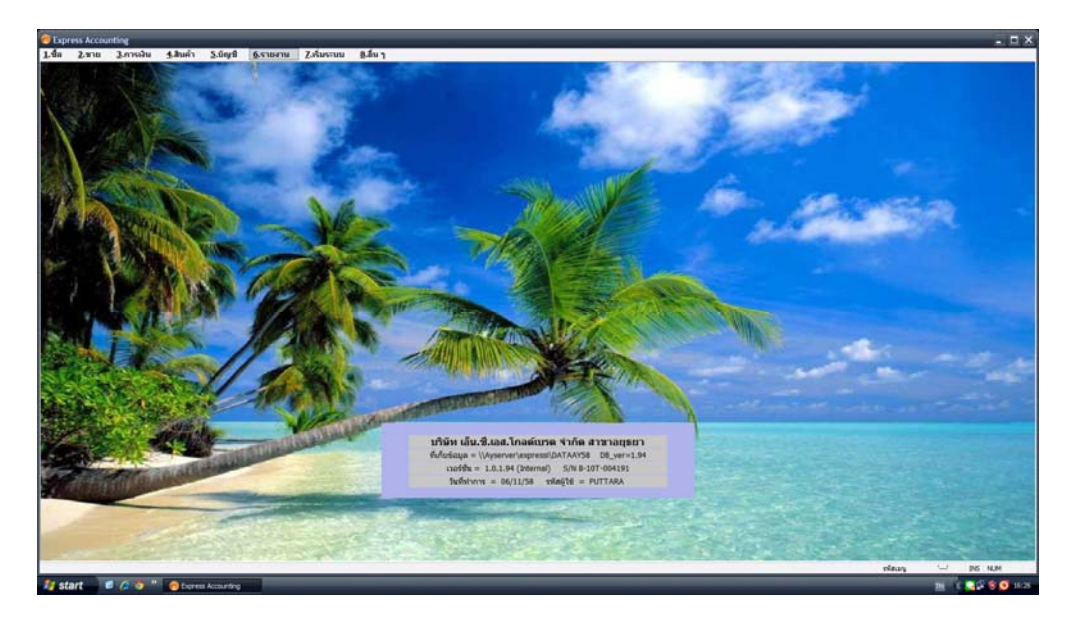

<u>2. ไปที่ข้อ.9 สร้างรายงานด้วยตนเอง และเลือกข้อ 9.1 พิมพ์รายงานที่สร้างด้วยตนเอง</u>

| 🎯 Express Accounting - พิมพ์รายงาน - [พิมพ์รายงาน]   |                                |              | N N      |                |  |
|------------------------------------------------------|--------------------------------|--------------|----------|----------------|--|
| 1.ชื่อ 2.ขาย 3.การเงิน 4.สินค้า 5.บัญชี 6.รายงาน     | <u>7</u> .เริ่มระบบ <u>8</u> . | .อื่น ๆ      |          | _ 8 ×          |  |
| ≞ 🖾    22 28 🗑                                       |                                |              |          |                |  |
| 5. รายงานบัญชี 📃 📥                                   | 91.0-05ALE.RW                  | T 121 รายงาา | แยลดขายป | ระจำวัน≭ส่งทคา |  |
| 6. รายงานภาษี                                        | JIN CONLEMN                    |              |          |                |  |
| 7. รายงานวิเคราะห์การขาย                             | S                              | -            | e - 1943 |                |  |
| 8. รายงานวิเคราะห์การซื้อ 👝 🤛                        | เลขที่เอกสารจาก                |              | ถึง      | ດາດາດາດາດາດາດາ |  |
| 9. สร้างรายงานด้วยตนเอง 🕛 🚬                          | วันที่จาก                      | 01/11/58     | 🔍 ถึง    | 30/11/58 🔍     |  |
| 🖻 9.1 พิมพ์รายงานที่สร้างด้วยตนเอง 🕗                 | รหัสลูกค้าจาก                  | 1            | 🔍 ถึง    | บิลออกแทน 🔍    |  |
| 3 0-0SALE.RWT 121 รายงานยอดขายประจำวัน*ส่งทุกวัน     | รหัสพนักงานขายจาก              | 1            | 🔍 ถึง    | KL06-001       |  |
| 0-1A3-XL.RWT 1A3 ลูกหนี้คงค้าง แบบสรุป (แยกอายุหนี้) | เลือกแผนก                      | n * Q        |          |                |  |
| 0-1A4.RWT 1A4 ลูกหนี้คงค้าง แบบละเอียด (แยกอายุหนี้) |                                |              |          |                |  |
| - 141-1.RWT 141 ขายเงินเชื่อ เรียงตามเลขที่          |                                |              |          |                |  |
| 141-1-EX.RWT 141 ขายเงินเชื้อ เรียงตามเลขที่         |                                |              |          |                |  |
| 141-2.RWT 141 ขายเงินเชื่อ เรียงตามเลขที่            |                                |              |          |                |  |
| 141-2-EX.RWT 141 ชายเงินเชื่อ เรียงตามเลขที่         | ເຈັ້ນທຶນທຳນຳ                   | 1 5.         | 9,999    |                |  |
| 141-3.RWT 141 ขายเงินเชื่อ เรียงตามเลขที่            | สำนวนบรรทัด                    | 30 11551     | กัด/หม้า |                |  |
| 141-3-EX.RWT วางบิลตามรหัสร้านค้า                    |                                |              |          |                |  |
| 161-1.RWT 161 ใบวางบิล เรียงตามวันที่ของใบวางบิล     |                                |              |          |                |  |
| −162-1.RWT 162 ใบวางบิล เรียงตามวันที่นัดรับเงิน     |                                |              |          |                |  |

- <u>เลือก 0 OSALE.RWT 121 รายงานสรุปยอดขายประจำวัน</u>
- <u>เลขที่เอกสาร ไม่ต้องกำหนด เลือก ถึง๙๙๙๙๙๙๙๙</u>
- <u>วันที่ เลือกวันที่ที่เราต้องการ เช่น วันที่ 6-11-58 ถึง 6-11-58</u>

|                   |       |                      |     | ~    | ▰   |     |              |      |   |  |
|-------------------|-------|----------------------|-----|------|-----|-----|--------------|------|---|--|
| เลขที่เอกสารจาก   |       |                      |     |      | ถึง | a"a | 'a' a' a' a' | สารา | ~ |  |
| วันที่จาก         | 01/11 | /58                  | 0   | 1    | ถึง | 30/ | /11/58       | 3    |   |  |
| รหัสลูกค้าจาก     |       | 📕 พฤศจิกายน 2558 🕨 🏪 |     |      |     |     |              |      |   |  |
| รหัสพนักงานขายจาก | อา.   | จ.                   | а.  | W.   | พฤ. | ମ.  | <b>si</b> .  |      | Q |  |
| ເລືອດແຜນຄ         | 25    | 26                   | 27  | 28   | 29  | 30  | 31           |      |   |  |
| Condition and     | 1     | 2                    | 3   | 4    | 5   | 6   | 7            |      |   |  |
|                   | 8     | 9                    | 10  | 11   | 12  | 13  | 14           | -    |   |  |
|                   | 15    | 16                   | 17  | 18   | 19  | 20  | 21           |      |   |  |
|                   | 22    | 23                   | 24  | 25   | 26  | 27  | 28           |      |   |  |
|                   | 29    | 30                   | 1   | 2    | 3   | 4   | 5            |      |   |  |
| Today: 7/11/2558  |       |                      |     |      |     |     |              |      |   |  |
| เริ่มพิมพ์หน้า    | 1     |                      | ถึง | 9,99 | 9   |     |              |      |   |  |

- <u>รหัสลูกค้าไม่ต้องกำหนด เลือกจาก รายแรก จนถึงรายสุดท้าย</u>
- <u>รหัสพนักงานขายเลือกจากสายแรก จนถึง สายสุดท้าย</u>
- <u>กดพิมพ์รายละเอียด</u>

| 🮯 Express Accounting - พิมพ์รายงาน - [พิมพ์รายงาน]    |                                     | <u>_</u> 문×                     |  |  |
|-------------------------------------------------------|-------------------------------------|---------------------------------|--|--|
| 1.ชื่อ 2.ขาย 3.การเงิน 4.สินค้า 5.บัญชี 6.รายงาน      | เ <u>7</u> .เริ่มระบบ <u>8</u> .อื่ | นๆ <u></u>                      |  |  |
|                                                       |                                     |                                 |  |  |
| 5. รายงาน 🗛                                           | 01.0-0SALE BWT                      | 121 รายงานขอดขายประจำวัน*ส่งทศ  |  |  |
| 6. รายงานภาษี                                         | SIN USALLINNT                       | 121 100 100000 100 00 1100 0000 |  |  |
| 7. รายงานวิเคราะห์การขาย                              |                                     | <u> </u>                        |  |  |
| 8. รายงานวิเคราะห์การซื้อ                             | เลขที่เอกสารจาก                     | ถึง ๙๙๙๙๙๙๙๙                    |  |  |
| 9. สร้างรายงานด้วยตนเอง                               | วันที่จาก                           | 06/11/58 🔍 ถึง 06/11/58 🤇       |  |  |
| ⊟ 9.1 พิมพ์รายงานที่สร้างด้วยตนเอง                    | รหัสลูกค้าจาก                       | 🔍 ถึง บิลออกแทน 🔾               |  |  |
| ─0-0SALE.RWT 121 รายงานยอดขายประจำวัน*ส่งทุกวัน       | รหัสพนักงานขายจาก                   | 🔍 ถึง KL06-001 🕻                |  |  |
| 0-1A3-XL.RWT 1A3 ลูกหนี้คงค้าง แบบสรุป (แยกอายุหนี้)  | เลือกแผนก                           | * 0                             |  |  |
| -0-1A4.RWT 1A4 ลูกหนี้คงค้าง แบบละเอียด (แยกอายุหนี้) |                                     |                                 |  |  |
| – 141-1.RWT 141 ขายเงินเชื่อ เรียงตามเลขที่           |                                     |                                 |  |  |
| – 141-1-EX.RWT 141 ขายเงินเชื่อ เรียงตามเลขที         | 🗹 พิมพ์รายละเอียด                   |                                 |  |  |
| - 141-2.RWT 141 ขายเงินเชื่อ เรียงตามเลขที่           |                                     |                                 |  |  |
| - 141-2-EX.RWT 141 ขายเงินเชื้อ เรียงตามเลขที         | ເຊັ່ນຄົນທີ່ມາໃດ                     | 1 5 9 999                       |  |  |
| 141-3.RWT 141 ขายเงินเชื่อ เรียงตามเลขที่             | ร่วมวามระจัด                        |                                 |  |  |
| - 141-3-EX.RWT วางบิลตามรหัสร้านค้า                   | 41434133700                         | 33 11110/1141                   |  |  |
| 161-1.RWT 161 ใบวางบิล เรียงตามวันที่ของใบวางบิล      |                                     |                                 |  |  |
| - 162-1.RWT 162 ใบวางบิล เรียงตามวันที่นัดรับเงิน     |                                     |                                 |  |  |

#### เลือกที่เครื่องปริ๊น แล้วเลือดแสดงผลทางจอภาพ

| Express Accounting - ອິສຄຳກອາກະ - [ອິສຄຳກອາກະ]                                                                                                    |                                                              | - = >          |
|----------------------------------------------------------------------------------------------------|--------------------------------------------------------------|----------------|
| Lite Zine Linds Liter Step 1                                                                                                    | annena Zehnena Bhan                                          |                |
| <ul> <li>มายามสุทธนี้</li> <li>1. รายงามสารณี้</li> <li>3. รายงามสารณียาใบเชื่อ</li> <li>4. รายงามสินท้างเชื่อ</li> </ul>                                                                                                    | 91.0-95ALE.RWT 121+รายงามสามของสายปางจำวัย<br>และนั้นสารรรษก |                |
| 5. รายสามมัญชี<br>6. รายสามภาษี<br>7. รายสามวิทธรามโกรรราย<br>8. รายสามวิทธรามโกรรชีล<br>9. สาวสารสนามวิทธราย                                                                                                    | าสต์<br>รลดงผลทาง                                            |                |
| <ul> <li>9.1 กับที่รายสามมีสร้างส่วยสายและ</li> <li>0-05ALE.RWT 121 รายสามสรุปขอดชายประจำวิน</li> <li>0-1A3-XL.RWT 1A3 ลูกหนี้คลด้วย หมายสรุป (สมาย</li> <li>0-1A4.RWT 1A4 ลูกหนี้คลด้วย หมายสามัยด (สมาด</li> </ul>                                                                                                    | 🛈 จอภาพ ตกลง                                                 |                |
| 141-12897 141 sealanda daaraansi<br>141-22897 141 sealanda daaraansi<br>141-22897 141 sealanda daaraani<br>141-22897 141 sealanda daaraani<br>141-22897 141 sealanda daaraani<br>141-22897 141 sealanda daaraani<br>141-22897 141 sealanda daaraani<br>141-22897 141 sealanda daaraani<br>141-24897 141 sealanda daaraani<br>141-14897 141 sealanda daaraani<br>141-1497 141 sealanda daaraani<br>141-141 sealanda daaraani<br>141-141 sealanda daaraani<br>141-141 sealanda daar | 📩 🔿 เครื่องพิมพ์<br>O แฟ้มข้อมูล ยกเลิก                      |                |
| 31-1497 31 เข้ารับสองสามาร์หลัง<br>1721-058977 721 ตองราช สามาร์หลังสามาร<br>9,2 ตรีโขรายงานที่ตรั้งสร้ายขณะส                                                                                                    |                                                              |                |
| () · · · · · · · · · · · · · · · · · · ·                                                                                                    |                                                              | ninun 😔 26 N.M |
| 😼 start 👘 🖉 🥭 " 🥚 Express Accounting                                                                                                    | Courert Hower                                                | 18 C 😂 🖲 🗿 162 |

### 4.จะได้ข้อมูลมาดังนี้ ยอดสีแดงจะตรงกับยอดโอนที่เราแจ้งไปที่สำนักงานใหญ่

| Express Accounting - [TMP37]           1.ชื่อ         2.ชาย         3.การเงิน         4.สินค้า         5.บัญชี         6.รายงาน         7.เรื่ | มระบบ <u>8</u> .อื่น ๆ |                  |            |                      |                 | _ <b>_ X</b>       |
|----------------------------------------------------------------------------------------------------|------------------------|------------------|------------|----------------------|-----------------|--------------------|
| <i>මීම් 1</i> 4 7 වෙ.ව 🗙                                                                                                    |                        |                  |            |                      |                 |                    |
| TL0707022081 06/11/58 TL0601                                                                                                    |                        |                  | 98         |                      |                 | ^                  |
| TL0708008516 06/11/58 TL0750                                                                                                    |                        |                  | 169        |                      |                 |                    |
| TL0708008518 06/11/58 TL2832                                                                                                    |                        |                  | 322        |                      |                 |                    |
| TL0709009969 06/11/58 TL2583                                                                                                    |                        |                  | 27         |                      |                 |                    |
| TL0709009973 06/11/58 TL2299                                                                                                    |                        |                  | 27         |                      |                 |                    |
| TL0709009977 06/11/58 TL2544                                                                                                    |                        |                  | 38         |                      |                 |                    |
| TL0709009981 06/11/58 TL0687                                                                                                    |                        |                  | 22         |                      |                 |                    |
| TL0709009985 06/11/58 TL2643                                                                                                    |                        |                  | 152        |                      |                 |                    |
| TL0709009991 06/11/58 TL0730                                                                                                    |                        |                  | 189        |                      |                 |                    |
| รวมเอกตาร 236 ใบ                                                                                                    | 44,485                 | 13,949           | 55,626     |                      |                 |                    |
| รวมเงินสุดรับ                                                                                                    | 58,434 +               | รวมเงินเชื่อ<br> | 55,626 + T | วมชาระโดยอื่นๆ<br>== |                 |                    |
| ()<br>រៀថិទំកាំ។ ខេពនាទ                                                                                                    | (                      | ผู้ตรวจสอบ       | )          | (                    | )<br>ผู้รับเงิน | i                  |
| NCS:0-0SALE.RWT                                                                                                    |                        |                  |            |                      |                 |                    |
|                                                                                                    |                        |                  |            |                      |                 | ~                  |
| 0 S Col: 3                                                                                                    | Ш                      |                  |            |                      |                 | >                  |
| 10011 222 UN J                                                                                                    |                        |                  |            |                      | รทัสเมนู        | · INS NUM          |
| 🚦 start 🛛 🥴 💪 💿 🐣 🙆 Express Accounting 🕤 Document 1 - Micr                                                                                     | rosof                  |                  |            |                      |                 | TH 2 C 🖓 🕸 🌀 16-31 |